بسمه تعالى

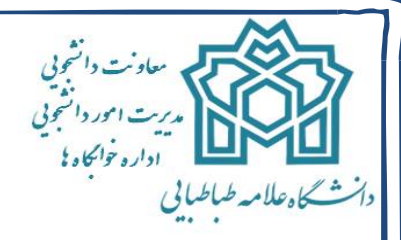

باسلام و آرزوی موفقیت برای شما دانشجویان گرامی، به اطلاع می رساند از آنجاییکه ممکن است برخی از شما عزیزان هنگام مراجعه به سامانه اتوماسیون خوابگاهها با مشکلات و پیامهای مختلفی مواجه شوید، بدینوسیله نحوهورود به سامانهو دلایلارائه پیام هاو توضیحات آن ارائه می گردد، امید است با مطالعه آن استفاده بهینه از سامانهرا داشته باشید.شماره تلفن های ضروریکارشناسان اداره خوابگاهها در طول ساعات اداری: ۲۱ – ۴۸۳۹۳۴۱۷

۱-دانشجویان می باید جهت ورود به اتوماسیون خوابگاهی، از شماره دانشجویی به عنوان نام کاربری و کد ملی به عنوان کلمه عبور استفاده نمایید.(درصورتیکه قبلا" اقدام به تعویض کلمه عبور نکرده باشند) در صورتیکه یکی از این دو شماره اشتباه وارد شود ویا رمز جدید به علت فراموشی، نادرست وارد گردد پیغام زیر مشاهده میگردد:

## "نام کاربری یا رمز عبور شما اشتباه است."

۲-ضروری است دانشجویان پس از اولین ورود به سامانه نسبت به تغییر کلمه عبور خود اقدام نمایند.

۳-انتخاب اتاق وتمدید سکونت تنها بعد از تکمیل فرایند انتخاب واحد ، امکان پذیر است. در غیر این صورت دانشجو قادر به ورود به سیستم خوابگاهی نبوده و با پیغام زیر مواجه خواهد شد:

## "وضعیت شما در نیمسال، تعیین نشده است"

۴-دانشجویان برای تمدید اتاقوسکونت می باید از تاریخ ۱۳۹۶/۱۱/۸ لغایت ۱۳۹۶/۱۱/۱۲ از طریق اتوماسیون خواگاهی اقدام نمایند. (برای آگاهی بیشتر به اطلاعیه شماره ۱ مراجعه شود) در غیر این صورت و با ورود خارج از زمانبندی به سامانه با پیغام زیر مواجه خواهید شد:

"شما در بازه زمانی انتخاب اتاق نمی باشید"

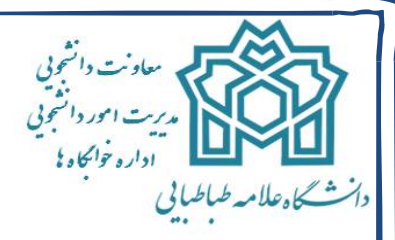

۵-در نظر داشته باشید دانشجویانی که در نیمسال گذشته به هر دلیل ،از خوابگاهانصراف داده و یا اخذ مجوز یک نیم سال و.. شناخته شوند، امکان ورود به سامانهرا نداشته و با پیغام زیر مواجه خواهند شد. توصیه میگردد نسبت به انتخاب وتمدید سکونت در زمان مقرر اقدام نمایند تادر مهرماه برای ورود به اتوماسیون و انتخاب خوابگاه دچار مشکل نگردید.

## **"نام کاربری شما در سیستم خوابگاه غیر فعال می باشد"**

۶- لازم به ذکر است پس از انتخاب اتاق برای تمدید تا ۱۲۰ دقیقه فرصت پرداخت دارید و پس از این زمان لازم است مجددا جهت انتخاب مجدد اتاق نیم سال ۹۶۲ اقدام نمایید و نهایتا می بایست اتاق شما تا پایان روز ۱۳۹۶/۱۱/۱۲ انتخاب و پرداخت کامل انجام شده باشد. تا مدت زمان ۱۲۰ دقیقه در صورتیکه به هر دلیل از صفحه خارج شده و مجددا وارد صفحه گردید با پیام" دانشجوی گرامی شما در ۹۶۲ درخواست ثبت شده دارید" مواجه می شوید که میبایست قبل از به پایان رسیدن ۱۲۰ دقیقه به بخش "پرداخت برخط" مراجعه و با پرداخت کامل اجاره بها، فرآیند تمدید اتاق را به ایان رسیدن ۱۲۰ دقیقه به بخش "پرداخت برخط" مراجعه و با پرداخت کامل از به پایان رسیدن ۱۲۰ دقیقه به بخش "پرداخت برخط" مراجعه و با پرداخت کامل اجاره بها، فرآیند تمدید اتاق را به اتمام رسانید.

۲- بعد از تمدید اتاق، توسط سامانه، هزینه اتاق محاسبه و اعلام می گردد و دانشجو می بایست بصورت آنلاین نسبت به پرداخت اقدام نماید. لازم به توضیح است در فرایند پرداخت آنلاین، بعد از مشاهده پیام "تراکنش با موفقیت انجام شد "و اخذ شماره پیگیری، دانشجو باید جهت تایید نهایی حتما گزینه "تکمیل فرایند پرداخت "را تایید نماید. در غیر اینصورت ثبت اتاق انجام نخواهد شد.

۸-پس از پایان تمدید و پرداخت کامل اینترنتی جهت حصول اطمینان از ثبت سکونت در اتاق در نیم سال دوم و نیزپرداخت کامل و بدون مشکل مبلغ واریزی حتما به بخش کارنامه مالی مراجعه و تمام جزییات را به دقت کنترل نمایید. در غیر اینصورت عواقب تمامی مشکلات احتمالی بر عهده دانشجو خواهد بود.